## How To Turn Off Pop Up Blocker on Safari in an iPad

Safari's pop up blocker is a very important way to block unwanted websites from opening other tabs on your web-browser. Due to high demands in security features, this specific setting is preset to ON in most web-browsers. Many times the browser will prompt you when a website is trying to open a new window and will allow you to decide if you wish for it to open it, or block it.

Sometimes that notification is hard to see, or find on your browser, which means that when you click on a link to access a resources, nothing will happen and you will not see the notification. At EPISD, many of the student eBook websites are programmed to open specific chapters, or pages in another window. If the pop up blocker feature is on, then the book will not open to the new chapter or page. The images below will guide you in turning off the pop up blocker feature.

We highly recommend that you attempt to open up that book, or chapter again and look for the feature that will allow the pop-up window only for that specific book before turning off the blocker. If there is no sign showing you how to disable it in the browser, then follow the instructions below to turn it off for all websites access through Safari.

1. Open the iPad settings by clicking on the settings gear on the iPad. It is usually found in the Dock at the bottom unless you or your teacher has moved it.

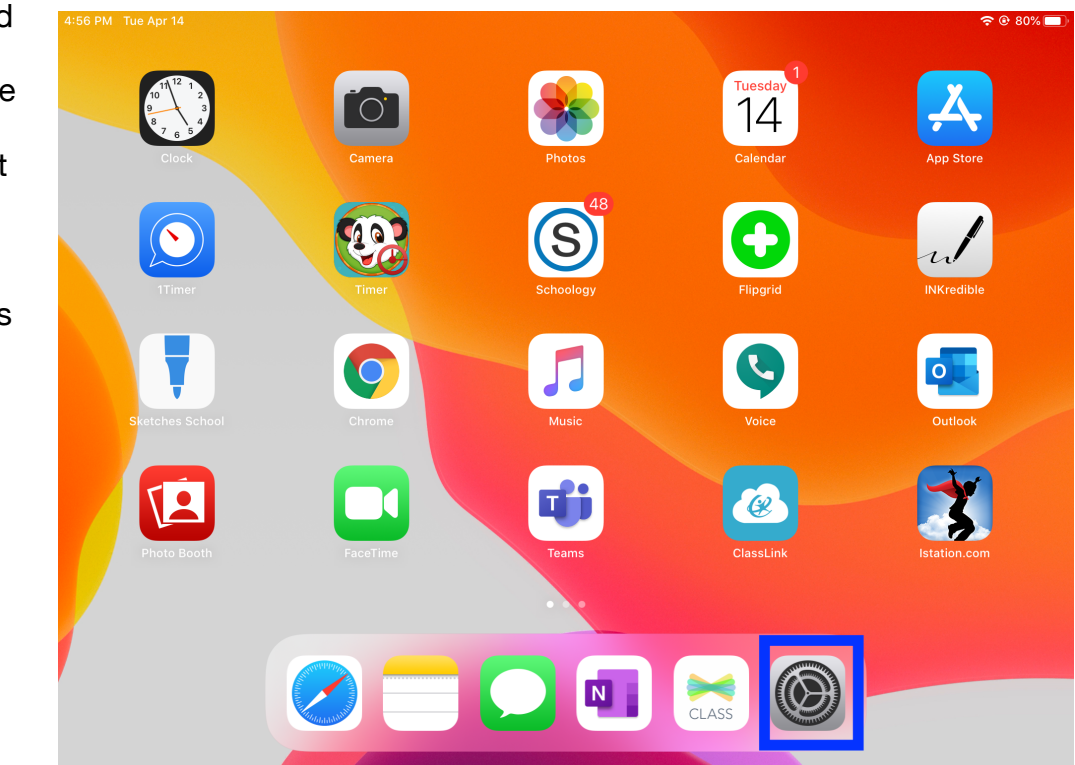

2. On the left side of the settings window, scroll up until you see the Safari selection. Tap it to see the Safari menu options on the right side of the window. Scroll up on the menu options until you find the **Block Pop-ups** setting.

| 4:57 PM Tue Apr 14   |                               | • • • • • •    |
|----------------------|-------------------------------|----------------|
| Settings             | Safari                        |                |
|                      | Search Engine Suggestions     |                |
| Passwords & Accounts | Safari Suggestions            |                |
| 🖂 Mail               | Quick Website Search          | On >           |
| Contacts             | Preload Top Hit               |                |
| Calendar             | About Safari Search & Privacy |                |
| Notes                | GENERAL                       |                |
| Reminders            | AutoFill                      | >              |
| Voice Memos          | Frequently Visited Sites      |                |
| Messages             | Favorites                     | Favorites >    |
| FaceTime             | Show Favorites Bar            |                |
| Maps                 | Block Pop-ups                 |                |
| Measure              | Downloads                     | iCloud Drive > |
| 🗭 Safari             | TABS                          |                |
|                      | Show Tab Par                  |                |
| 🞵 Music              |                               |                |
| 🌸 Photos             | Snow icons in Tabs            |                |
| Camera               | Open New Tabs in Background   |                |

3. To turn off the **Block Pop-ups** setting, tap the white toggle button and you will see the color turn from green to gray. This will indicate that the pop-up blocker is now off. Go back into your ebook and test to make sure the chapter or page opens in a new window.

| 4:57 PM Tue Apr 14  |                               | <b>२ @ 80%</b> |
|---------------------|-------------------------------|----------------|
| Settings            | Safari                        |                |
|                     | Search Engine Suggestions     |                |
| Passwords & Account | S Safari Suggestions          |                |
| 🖂 Mail              | Quick Website Search          | On >           |
| Contacts            | Preload Top Hit               |                |
| Calendar            | About Safari Search & Privacy |                |
| Notes               | GENERAL                       |                |
| Reminders           | AutoFill                      | >              |
| Voice Memos         | Frequently Visited Sites      |                |
| Messages            | Favorites                     | Favorites >    |
| FaceTime            | Show Favorites Bar            |                |
| Maps                | Block Pop-ups                 |                |
| Measure             | Downloads                     | iCloud Drive > |
| Safari              | TABS                          |                |
|                     | Show Tab Bar                  |                |
| 5 Music             |                               |                |
| 🌸 Photos            |                               |                |
| Camera              |                               |                |